## **Boletim Técnico**

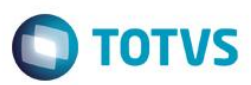

## Inclusão de Observação na Criação do ASO

| Produto  | : | SST - SOWeb 11.9.0.0 |                    |   |          |  |
|----------|---|----------------------|--------------------|---|----------|--|
| Chamado  | : | TRJXXH               | Data da publicação | : | 14/07/15 |  |
| País(es) | : | Brasil               | Banco(s) de Dados  | : | -        |  |

#### **Unimed Nordeste**

Melhoria consiste na implementação de tela para inclusão de Observação na criação de ASO.

## Procedimento para Implementação

#### Importante

Antes de executar a atualização é recomendável realizar o backup do banco de dados bem como dos arquivos do Sistema(executáveis, dlls e arquivos de configuração):

Realizar a atualização antes no ambiente de homologação e, posterior a devida validação, no ambiente de produção.

#### Instruções (para o produto Saúde e Segurança do Trabalho).

Execute o script que segue anexo, na base de dados de *homologação* do Personal Med.

**OBS:** o script gera um log em C:\, sendo assim, solicitamos que após a atualização, o log seja encaminhado para análise.

Faça o download dos aplicativos e dll's que constam nos links em anexo e descompacte-os no diretório do Personal Med.

OBS: os aplicativos e dll's devem ser atualizados em todos os micros que possuem o Personal Med instalado.

### Atualizações do update/compatibilizador

1. Criação de Arquivos.

| Operação | ção Local/Arquivo                                                    |       |
|----------|----------------------------------------------------------------------|-------|
| Criação  | Fontes\TOTVS.SST.NET\Web\TOTVS.SST.Web\Modal\AsoObservacao.js        | 50683 |
| Criação  | Fontes\TOTVS.SST.NET\Web\TOTVS.SST.Web\ASO\ AsoObservacao.<br>cshtml | 50683 |

1

## Procedimento para Utilização

1. Acesse o menu ASO /Criar.

## **Boletim Técnico**

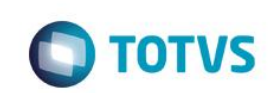

- Selecione um paciente e clique em Avançar. 2.
- Será exibida tela para inclusão do campo observação do ASO. 3.
- Informe a Observação e clique em Salvar. 4.

|     | ulas 🔗 Maskillau 🦰 Calast | Cabana Dasia | Tutorial Oceana a r  | Cuin manufactor M     |            |        | trans and Cinternet |
|-----|---------------------------|--------------|----------------------|-----------------------|------------|--------|---------------------|
|     |                           | scheme Desig | Tutorial JQuery: 6 q | W Gula preparatorio M |            | y 😈 En | trar no sistema     |
| rvs |                           |              |                      |                       |            |        |                     |
|     |                           |              |                      |                       |            |        |                     |
|     | Admin                     |              |                      |                       |            |        |                     |
|     | Mais Informações 👻        |              |                      |                       |            |        |                     |
|     |                           |              |                      |                       |            |        |                     |
|     |                           |              |                      |                       |            |        |                     |
|     |                           |              |                      |                       |            |        |                     |
|     |                           | Observa      | acão do ASO          |                       |            |        |                     |
|     | Pesquisa de funcionár     |              |                      |                       |            |        | •                   |
|     | Empresa                   | Observação:  |                      |                       |            |        |                     |
|     | CNU COOP. CENTRAL         |              |                      |                       |            |        |                     |
|     |                           |              |                      |                       |            |        |                     |
|     |                           |              |                      |                       |            |        |                     |
|     |                           |              |                      |                       |            |        |                     |
|     | 08655716                  |              |                      |                       |            |        |                     |
|     |                           |              |                      | Fed                   | nar Salvar |        |                     |
|     |                           |              |                      |                       |            |        |                     |
|     |                           |              |                      |                       |            |        |                     |
|     |                           |              |                      |                       |            |        |                     |
|     |                           |              | Periódico            |                       |            |        | j                   |
|     |                           |              |                      |                       |            |        |                     |

# Informações Técnicas

| Tabelas Utilizadas    | -         |
|-----------------------|-----------|
| Funções Envolvidas    | Criar ASO |
| Sistemas Operacionais | Windows   |